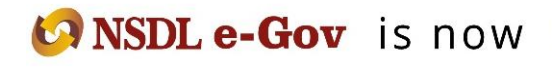

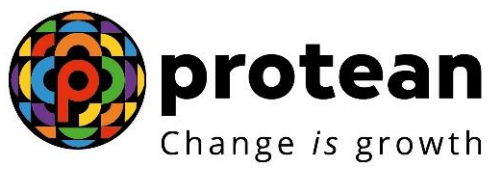

**Protean eGov Technologies Limited** (Formerly known as NSDL e-Governance Infrastructure Limited)

## STANDARD OPERATING PROCEDURE (SOP)

# Reset of I-PIN (PAO/CDDO)

© 2022 Protean eGov Technologies Limited (Formerly known as NSDL e-Governance Infrastructure Limited), All rights reserved.

Property of Protean eGov Technologies Limited.

No part of this document may be reproduced or transmitted in any form or by any means, electronic or mechanical, including photocopying or recording, for any purpose, without the express written consent of Protean eGov Technologies Limited.

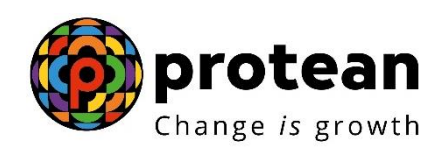

| Abbreviation     | Expansion                                                  |
|------------------|------------------------------------------------------------|
| ASP              | Annuity Service Provider                                   |
| CDDO             | Cheque Drawing DDOs                                        |
| CRA              | Central Recordkeeping Agency                               |
| CRA-FC           | Facilitation Centre                                        |
| CGA              | Controller General of Accounts                             |
| CSRF             | Common Subscriber Registration Form                        |
| DDO              | Drawing and Disbursing Office                              |
| DDO Reg. No.     | Unique DDO Registration Number allotted by CRA             |
| DTA              | Directorate of Treasuries and Accounts                     |
| DTO              | District Treasury Office                                   |
| I-PIN            | Internet Personal Identification Number                    |
| NPS              | National Pension System                                    |
| NPSCAN           | National Pension System Contribution Accounting<br>Network |
| Protean          | Protean eGov Technologies Limited                          |
| PAN              | Permanent Account Number                                   |
| ΡΑΟ              | Pay and Accounts Office                                    |
| PAO/DTO Reg. No. | Unique PAO/DTO Registration Number allotted by CRA         |
| PFM              | Pension Fund Manager                                       |
| PFRDA            | Pension Fund Regulatory & Development Authority            |
| PRAN             | Permanent Retirement Account Number                        |
| Pr.AO            | Principal Accounts Office                                  |
| PPAN             | Permanent Pension Account Number                           |
| PRN              | Provisional Receipt Number                                 |
| T-PIN            | Tele-query Personal Identification Number                  |

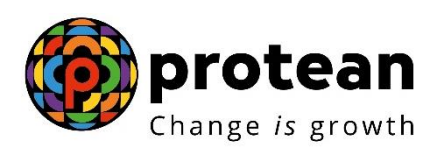

#### Index

| Sr No | Торіс                                                                          |
|-------|--------------------------------------------------------------------------------|
| 1.    | Background                                                                     |
| 2.    | A) Nodal office initiating (capturing) the request for 'Instant Reset<br>IPIN' |
| 3.    | B) PrAO/DTA authorizing the request of PAO/CDDO/DTO for Instant<br>Reset IPIN  |
| 4.    | CRA Personnel Contact details and Helpdesk numbers                             |

#### Functionality to Reset IPIN Online by Nodal Offices (PAOs/DTOs)

**Background:** As per the existing process, Nodal Office (PAOs/Pr.AOs/DTO/DTA) submits a written request to CRA for generation of new IPIN. Upon receipt of the written request, CRA processes the request in the system. Once processed, the new IPIN is printed and the pin mailer is dispatched to the concerned nodal office

CRA has developed a new functionality wherein Nodal Offices can reset IPIN instantly of its choice. This functionality allows Nodal Office to reset IPIN by entering the IPIN and getting it authorized by the concerned PrAO/DTA. This functionality will ensure an efficient and faster issuance of IPIN. The IPIN is reset instantly and hence it saves the time required to reissue of physical IPIN in current process. As the IPIN is reset at Nodal Office end, the requirement of dispatching the physical IPIN by CRA does not exists.

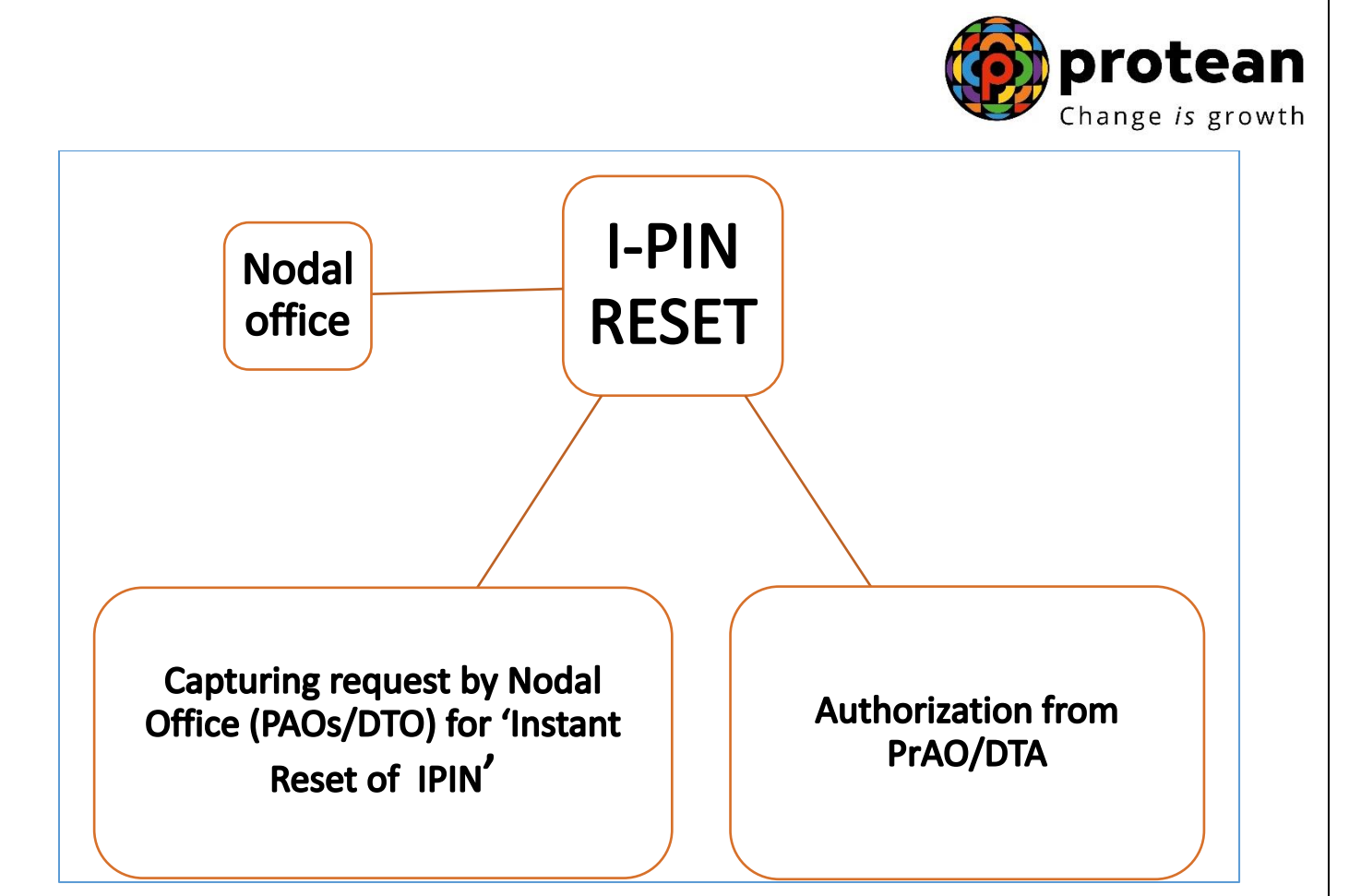

### Sections:

A) Nodal office initiating (capturing) the request for 'Instant Reset <u>IPIN'</u>

#### **B)** PrAO/DTA authorizing the request of PAO/CDDO/DTO for Instant Reset IPIN

#### Process:

#### <u>A) Nodal Office initiating (capturing) the request for 'Instant Reset</u> <u>IPIN'.</u>

1. Nodal Office needs to click on the 'Forgot Password?' link on the home page (www.cra-nsdl.com) (*refer Image 1*) and select the 'Instant Reset IPIN' Option (*refer Image 2*). After selection, the Nodal Office will provide its User ID in the in the designated field with Captcha.

Image 1

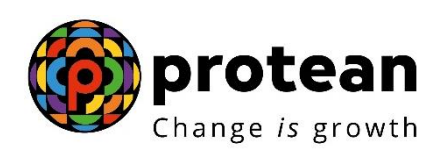

| S NSDL<br>Technology, Trust & Reach  | National Pension System (NPS)                              |
|--------------------------------------|------------------------------------------------------------|
| Invest in NPS                        | Subscribers User ID Password                               |
| C Activate Tier Il Account           | Enter Captcha                                              |
| Check FATCA Compliance               | Forgot Password? IPIN for eNPS Help/Instructions for Login |
| Check Annuity Quotes                 | Nodal Offices / Other Intermediaries                       |
| Check Grievance / Enquiry Status     | Enter Captcha 2 8 + 4 =                                    |
| Check Subscriber Registration Status | Submit Eorgot Password? Help/Instructions for Login        |

Image2

| V NSDL<br>Technology, Trust & Reach |                                                                                                    | National Pension System (NPS)                     |
|-------------------------------------|----------------------------------------------------------------------------------------------------|---------------------------------------------------|
|                                     |                                                                                                    | Steps/Process to Reset Password for Nodal Offices |
|                                     | O Reset Password using secret question  Instant Set/Reset Password                                      |                                                   |
| ۲                                   | Reset Password                                                                                          |                                                   |
|                                     | Nodal Office Generate OTP User Id * Inter Captcha* Submit Reset Home                                    |                                                   |
|                                     | Retíred lífe ka sahara, NPS hamara                                                                      |                                                   |
|                                     | Home   Contact Us   System Configuration / Best Viewed   Entrust Secured   Privacy Policy   Grievance R | edressal Policy                                   |

2. After providing the respective User ID, the user is required to provide certain mandatory details (star \* marked fields) along with the new password (IPIN) as per own choice (refer Image 3).

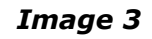

| NSDL                                                                                                    |                                                                        |             |          | National Pension System (NPS |
|----------------------------------------------------------------------------------------------------|------------------------------------------------------------------------|-------------|----------|------------------------------|
| Reset I-PIN                                                                                                    |                                                                        |             |          |                              |
|                                                                                                    |                                                                        |             |          | * Mandatory Fields           |
| User ID                                                                                                    | 1001001500                                                             |             |          |                              |
| Entity Reg. No.*                                                                                                    | 2000003                                                                |             | 201      |                              |
| Name of the Felson                                                                                                    | First Name *                                                           | Middle Name | Last Nam | ne                           |
|                                                                                                    |                                                                        |             |          |                              |
| Designation *                                                                                                    | Accounts Officer                                                       |             |          |                              |
| Designation *<br>Office City                                                                                                    | Accounts Officer<br>Hyderabad                                          |             |          |                              |
| Designation *<br>Office City<br>Registered Email<br>Address*                                                                                       | Accounts Officer<br>Hyderabad<br>ard-hyd.cgda@hub.nic.in               |             |          |                              |
| Designation *<br>Office City<br>Registered Email<br>Address*<br>Email Address for PIN<br>mailer                                                    | Accounts Officer<br>Hyderabad<br>ard-hyd.cgda@hub.nic.in               |             |          |                              |
| Designation *<br>Office City<br>Registered Email<br>Address*<br>Email Address for PIN<br>mailer<br>Pin Code*                                       | Accounts Officer<br>Hyderabad<br>ard-hyd.cgda@hub.nic.in               |             |          |                              |
| Designation *<br>Office City<br>Registered Email<br>Address*<br>Email Address for PIN<br>mailer<br>Pin Code*<br>New Password*                      | Accounts Officer<br>Hyderabad<br>ard-hyd.cgda@hub.nic.in<br>500050     |             |          |                              |
| Designation *<br>Office City<br>Registered Email<br>Address*<br>Email Address for PIN<br>mailer<br>Pin Code*<br>New Password*<br>Confirm Password* | Accounts Officer<br>Hyderabad<br>ard-hyd.cgda@hub.nic.in<br>500050<br> |             |          |                              |

Nodal offices should ensure that the name and designation of the Authorised Contact person only is entered in the respective fields. Further, 'Office City' and 'Pin code' should be of the place where Nodal Office is situated and 'Registered Email Address' should be the e-mail ID currently registered in the CRA system. Nodal Offices should ensure that these details are matching with the details available in CRA system.

3. Once the details are submitted, a confirmation screen displays the details as entered. The user needs to confirm the same (refer Image 4).

| User ID       1010396801         Entity Reg. No.       204280         Name of the person       20420         Designation       Regional Director         Office       Trivandrum         Registered Email Address       Trivandrum         File Code       5500         Ontrol       Confirm         Confirm       Cance                                                                                                    | User ID       1010396801         Extity Reg. No.       204280         Name of the person       20420         Designation       Regional Director         Office       Trivandrum         Registered Email Address       Trivandrum         Fin Code       5502         Confirm       Cance                                                                                                    | Reset Pass | sword Confirmation Screen |                          |                                   |
|----------------------------------------------------------------------------------------------------|----------------------------------------------------------------------------------------------------|------------|---------------------------|--------------------------|-----------------------------------|
| Designation       2044280         Name of the person       ABC         Designation       ABC         Office       Trivandrum         Registered Email Address       Trivandrum         Boson       BS5002         Confirm       Cancer                                                                                                    | Designad       2044280         Name of the person       ABC         Designad       Designad Director         Office       Trivandrum         Regred Email Address       Trivandrum         10 Code       05002         Image: Content Us   System Configuration / Best Viewed   Entrust Secured   Privacy Policy   Grievance Regressal Policy                                                        | (Haar      | 10                        | 1010206901               |                                   |
| Name of the person       ABC       XYZ         Designation       Regional Director       Trivandrum         Registered Email Address       rotrivandrum@gnou.ac.in       Biological         Pin Code       Exposed       Exposed         Designation       Contert       Cancel         Registered Email Address       Exposed       Exposed         Pin Code       Exposed       Exposed         Designation       Exposed       Exposed         Registered Email Address       Exposed       Exposed         Pin Code       Exposed       Exposed         Exposed       Exposed       Exposed         Registered Email Address       Exposed       Exposed         Proced       Exposed       Exposed         Registered Email Address       Exposed       Exposed         Registered Email Address       Exposed       Exposed         Registered Email Address       Exposed       Exposed         Registered Email Address       Exposed       Exposed         Registered Email Address       Exposed       Exposed         Registered Email Address       Exposed       Exposed         Registered Email Address       Exposed       Exposed         Registered Email Add | Name of the person       ABC       YZ         Designation       Regional Director       Trivandrum         Trivandrum       rotrivandrum@gnou.ac.in       Bosto         Pin Code       Event       Event         Designation       Content       Gance         Registered Email Address       rotrivandrum@gnou.ac.in         Pin Code       Event       Event         Event       Event       Gance | Entity     | Reg. No.                  | 2044280                  |                                   |
| Designation       Rejactional Director         Office       Triviandrum         Registered Email Address       Triviandrum@ignou.ac.in         Pin Code       05002         Confirm       Cancel                                                                                                    | Designation       Registerice         Office       Trivandrum         Registerice Email Address       Trivandrum@ignou.ac.in         Pin Code       Growing         Confirm       Cancel                                                                                                    | Name       | e of the person           | ABC XYZ                  |                                   |
| Control Life ka sahara, NPS hamara                                                                                                    | Control Life ka sahara, NPS hamara                                                                                                    | Desig      | Ination                   | Regional Director        |                                   |
| Registered Email Address<br>Pin Code<br>Confirm<br>Cancel<br>Retired Life ka sahara, NPS hamara                                                                                                    | Registered Email Address<br>Pin Code<br>Confire<br>Cancel<br>Retired Life ka sahara, NPS hamara<br>Home   Contect Us   System Configuration / Best Viewed   Entrust Secured   Privacy Policy   Grievance Redressel Policy                                                                                                    | Office     |                           | Trivandrum               |                                   |
| Pin Code<br>Entired Life ka sahara, NPS hamara                                                                                                    | Pin Code<br>Confirm<br>Cance<br>Cance<br>Retired life ka sahara, NPS hamara<br>Home   Contact Us   System Configuration / Best Viewed   Entrust Secured   Privacy Policy   Grievance Redressal Policy                                                                                                    | Regis      | stered Email Address      | rctrivandrum@ignou.ac.in |                                   |
| Confirm Cancel<br>Retired Life ka sahara, NPS hamara                                                                                                    | Confirm Cancol<br>Retired life ka sahara, NPS hamara<br>Home   Contact Us   System Configuration / Best Viewed   Entrust Secured   Privacy Policy   Grievance Redressal Policy                                                                                                    | Pin C      | ode                       | 695002                   |                                   |
| Retired Life ka sahara, NPS hamara                                                                                                    | Retired Life ka sahara, NPS hamara<br>Home   Contact Us   System Configuration / Best Viewed   Entrust Secured   Privacy Policy   Grievance Redressal Policy                                                                                                    |            |                           | Confirm Cancel           |                                   |
| Retired Life ka sahara, NPS hamara                                                                                                    | Retired life ka sahara, NPS hamara<br>Home   Contact Us   System Configuration / Best Viewed   Entrust Secured   Privacy Policy   Grievance Redressal Policy                                                                                                    |            |                           |                          |                                   |
|                                                                                                    |                                                                                                    |            |                           |                          |                                   |
|                                                                                                    |                                                                                                    | Home (     | Retired Li-               | fe ka sahara, NPS hama   | Grievance Redressal Policy        |
|                                                                                                    |                                                                                                    | Home       | Retired Li                | fe ka sahara, NPS hami   | <b>Grievance Redressal Policy</b> |

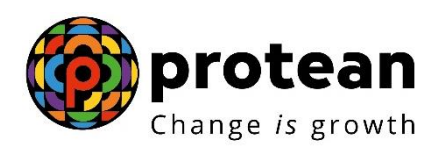

4. After confirmation, an acknowledgment number will be generated. A print option has been provided to print the Acknowledgement details as appearing in the screen (*refer Image 5*). User needs to submit this printed acknowledgement to its associated monitoring office for 'Authorization'.

| 🕑 R | eset Password Request                    |                                                                       |                                  |
|-----|------------------------------------------|-----------------------------------------------------------------------|----------------------------------|
| ,   | Please ensure to take print of Acknowled | nement details before closing this window / session and submit it to  | your Nodal Office/any POP-SP for |
| r   | eset of Password.                        | generic details before closing this window / session and submit it to | your rodal onice/any for an for  |
|     | Acknowledgement No                       | 9108967908                                                            |                                  |
|     | User ID                                  | 1010396801                                                            |                                  |
|     | Entity Reg. No.                          | 2044280                                                               |                                  |
|     | Name of the person                       | ABC XYZ                                                               |                                  |
|     | Designation                              | Regional Director                                                     |                                  |
|     | Office                                   | Trivandrum                                                            |                                  |
|     | Email Address                            | rctrivandrum@ignou.ac.in                                              |                                  |
|     | Pin Code                                 | 695002                                                                |                                  |
|     | Reset Password request has been          | en successfully initiated                                             |                                  |
|     | Cantured Timestamp                       | 10/12/2010 18:37                                                      |                                  |

#### B) <u>PrAO/DTA authorizing the request of PAO/CDDO/DTO for Instant</u> <u>Reset IPIN:</u>

1. After receiving the Acknowledgement for reset IPIN from its underlying PAO/CDDO/DTO, PrAO/DTA user will login in CRA system (<u>www.cra-nsdl.com</u>) and navigate to 'User Maintenance' and select 'Authorize Re-Issue of IPIN/TPIN' to authorize the same (*refer Image 6*)

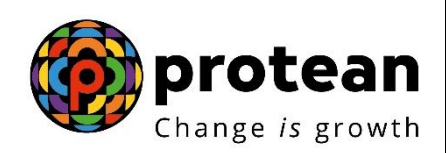

#### Image 6

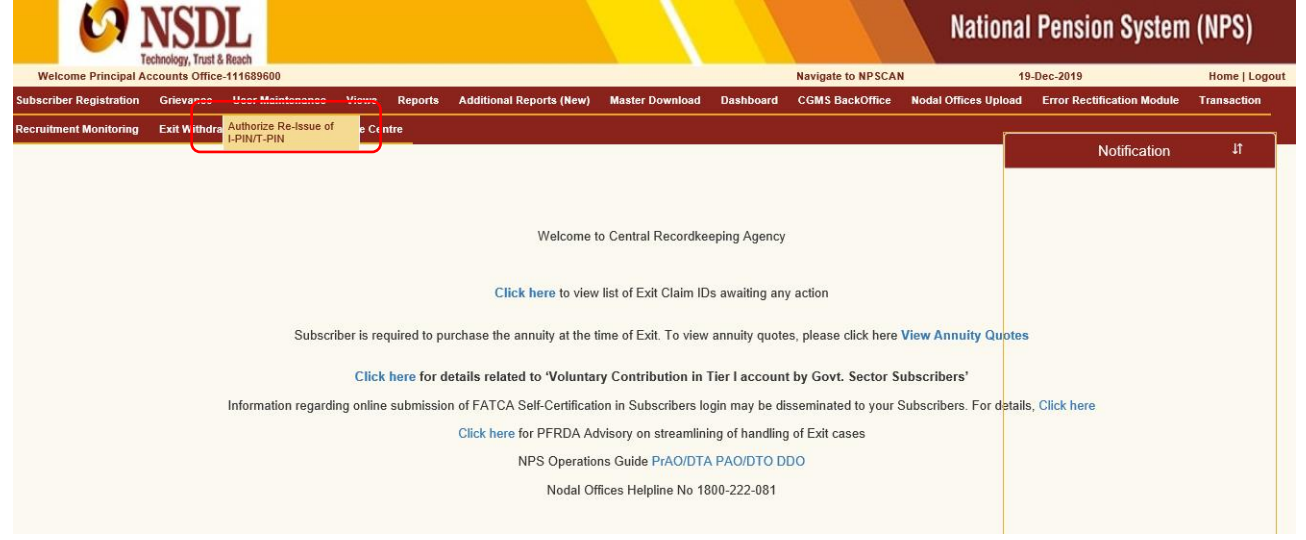

2. A search page will open up where the authorizer will be able to search the request based on User ID, Acknowledgement Number or Date Range. User should select the Transaction Type as 'Reset IPIN' (*refer Image 7*). After providing the details as per any of the above mentioned search criteria, system will display the pending request for authorization. PrAO user needs to select the hyperlinked Acknowledgement for authorization (*refer Image 8*).

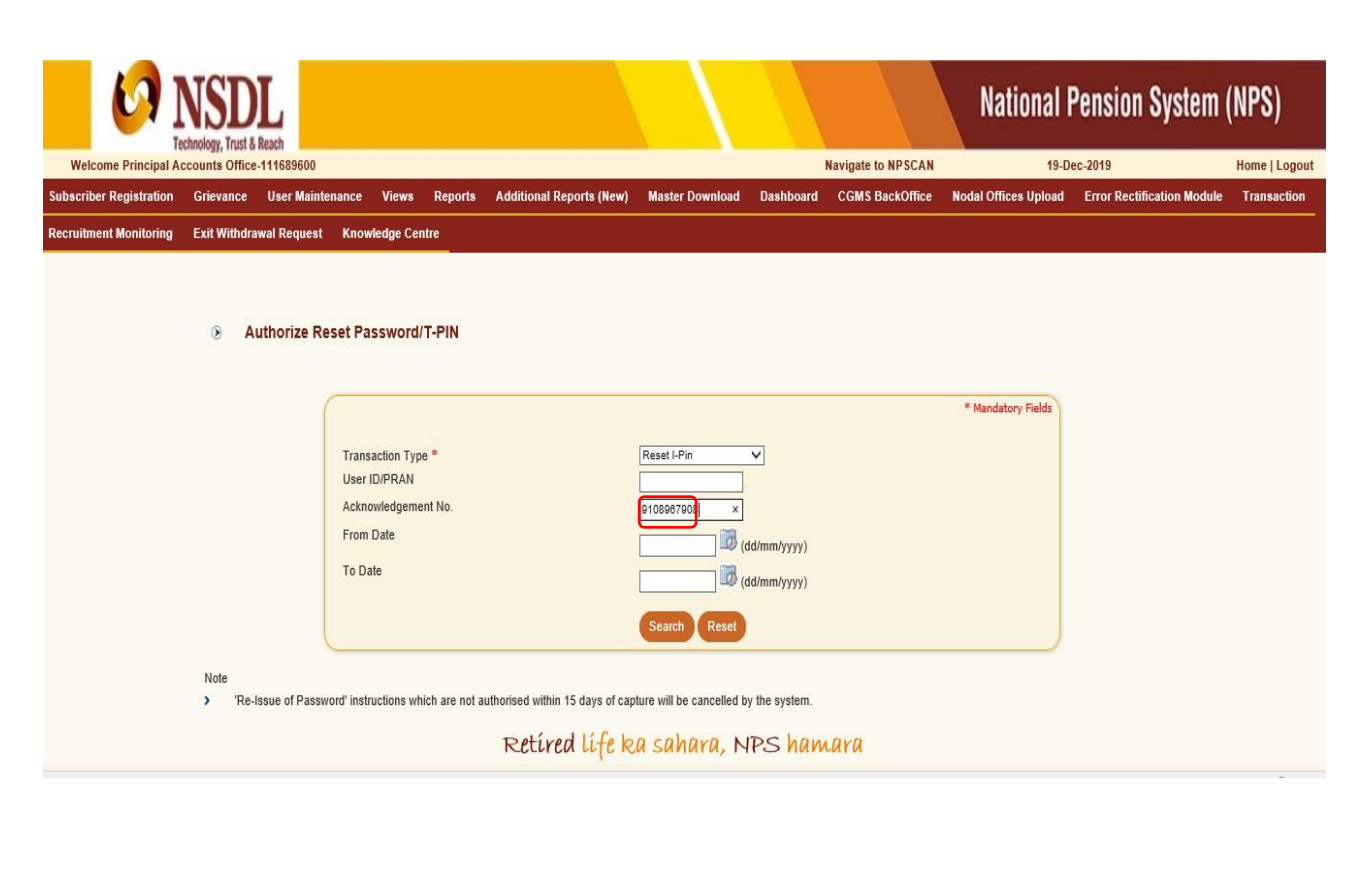

Image 7

Page 8 of 12

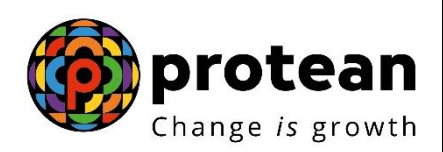

| Inage o |
|---------|
|---------|

| Constant Institution                                       |                                  |                                     |                                |                         | National Pensi       | ion System (NPS)           |
|------------------------------------------------------------|----------------------------------|-------------------------------------|--------------------------------|-------------------------|----------------------|----------------------------|
| Welcome Principal Accounts Office-111006300                |                                  |                                     | Navigat                        | te to NPSCAN            | 30-Dec-2019          | Home   Logout              |
| Subscriber Registration Grievance User Maintenance View    | s Reports Additional             | Reports (New) Master Dov            | wnload Dashboard               | CGMS BackOffice         | Nodal Offices Upload | Error Rectification Module |
| Transaction Recruitment Monitoring Exit Withdrawal Request | Knowledge Centre                 |                                     |                                |                         |                      |                            |
| S Authorize Reset I                                        | Password Request                 |                                     |                                |                         |                      |                            |
| Sr. No. Acknowledgement No.                                | User ID/PRAN                     | Captured Date                       | Maker Action                   | Maker                   | Action taken date    | Maker User Id              |
| 1 <u>9106454890</u>                                        | 1001001500                       | 27-12-2019                          | 5                              |                         |                      |                            |
|                                                            | Retíred                          | lífe ka sahara,                     | NPS haman                      | a                       |                      |                            |
| He                                                         | ome   Contact Us   System Config | juration / Best Viewed   Entrust Se | ecured   Privacy Policy   Grie | evance Redressal Policy |                      |                            |

3. Once the PrAO/DTA user clicks on a particular Acknowledgement Number, the user will be navigated to the Request Details Screen where details of the request captured by PAO/CDDO/DTO user are displayed along with the 'Approve' and 'Reject' option (*refer Image 9*). In case of 'Rejection', the user should provide the appropriate 'Remarks' in designated field.

Image 9

|                                                                                                    |                                                                                                    |                                                                                           | Change is growth    |
|----------------------------------------------------------------------------------------------------|----------------------------------------------------------------------------------------------------|-------------------------------------------------------------------------------------------|---------------------|
| Authorize Reset                                                                                       | Password Request                                                                                                    |                                                                                           |                     |
| Ackno<br>User I<br>Name<br>Entity<br>Desig<br>PIN<br>Regis<br>Status<br>Requi<br>Make<br>Make<br>Make | owledgement No.<br>ID<br>e of the entity<br>Registration No.<br>gnation<br>stered Email Address<br>is<br>uest Capture Date<br>er Action<br>F Action taken date<br>er User Id | 9106454890<br>1001001500<br>2000003<br>abc<br>500050<br>abc@nsdl.co.in<br>27/12/2019<br>- | Back to Ack Details |
| Make                                                                                                  | Remarks<br>Remarks<br>Reject<br>Submit<br>Retired life ka sahara, NPS                                                                                                    | : hamara                                                                                  |                     |
|                                                                                                    | Home   Contact Us   System Configuration / Best Viewed   Entrust Secured   Pri                                                                                               | ivacy Policy   Grievance Redressal Policy                                                 |                     |

4. On successful authorization, the Acknowledgement Number, Authorization Timestamp and an appropriate message will be displayed (*refer Image10*).

| Image 10                                                          |                  |                      |  |  |
|-------------------------------------------------------------------|------------------|----------------------|--|--|
| Authorize Reset Password Request                                  |                  |                      |  |  |
| Acknowledgement No.<br>Reset Password Request has been authorized | 9106454890       | Back to Results Page |  |  |
| Authorization Timestamp                                           | 30/12/2019 19:27 |                      |  |  |
|                                                                   |                  |                      |  |  |

Once the request is authorized, an email confirming the activation of the IPIN will be sent to the registered e-mail ID as well as alternate e-mail ID provided by the PAO/CDDO/DTO at the time of capturing of the request.

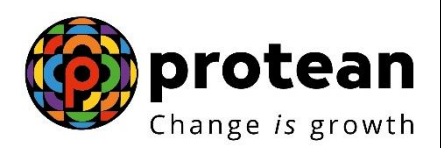

"Information/data pertaining to NPS/APY not published by PFRDA/NPS Trust should not be provided to any third party without the approval/consent of PFRDA/NPS Trust."

### **CRA Personnel Contact details and Helpdesk numbers**

Central Government: <u>cghelpdesk@nsdl.co.in</u> Tel: (022) 4090 4242 (Extn. 3314/ 3315)

Central Autonomous Bodies: <u>cabcra@nsdl.co.in</u> Tel: (022) 4090 4242 (Extn. 3314/ 3315)

#### **Protean eGov Technologies Limited**

1st Floor, Times Tower, Kamala Mills Compound, Senapati Bapat Marg, Lower Parel, Mumbai - 400 013

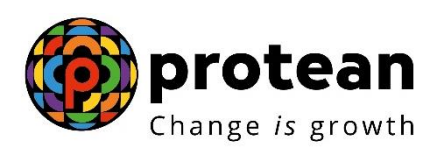

Tel: (022) 4090 4200

Website: <u>www.npscra.nsdl.co.in</u>

Facebook.com/nps.Protean